## IP アドレス・デフォルトゲートウェイアドレスの調べ方 (Windows10)

○検索で、「コマンドプロンプト」と入力して、アプリをクリックしください。

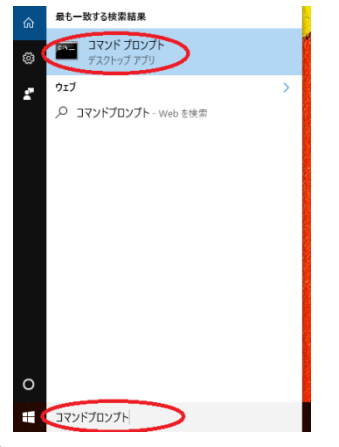

○コマンドプロンプトが開きます。

| 📷 管理者: C:¥Windows¥system32¥cmd.exe                                                                     | _ <b>_ </b> _ × |
|----------------------------------------------------------------------------------------------------|-----------------|
| Microsoft Windows [Version 6.1.7601]<br>Copyright (c) 2009 Microsoft Corporation. All rights reserved. | *<br>E          |
| C:¥Users¥sagou>_                                                                                       |                 |
|                                                                                                    |                 |
|                                                                                                    |                 |

○ ipconfig /all と入力して、「Enter」を押してください。

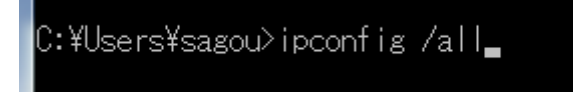

○スクロールで少し上にして「イーサネット アダプター ローカル エリア接続:」に
「IPv4 アドレス」があります。その右側に書いてあるのが IP アドレスです。

2つ下にある「デフォルトゲートウェイ」の右側がデフォルトゲートウェイアドレスです。

| 1  | ーサネット                      | アダブター               | - 🏿 -     | ーカル       | , I | リア       | 7接続:                           |
|----|----------------------------|---------------------|-----------|-----------|-----|----------|--------------------------------|
|    | 接続固有の<br>説明                | DNS サフ<br>・・・・・     | 'イック<br>  | גל<br>• • |     |          | Intel(R) 82579LM               |
| 11 | 物理アドレ<br>DHCP 有効<br>白動構成有  | ス<br><br>动          |           |           |     |          | 28-92-4A-CB-89-F<br>いいえ<br>(よい |
|    | IPv4 アドレ<br>サブネット<br>デフォルト | ノス<br>マスク .<br>ゲートウ | ・・<br>'エイ |           |     |          | 255.255.255.0                  |
|    | NetBIOS ov                 | ─<br>er TCP/IF      | · · ·     | <br>      | · · | .:<br>.: | 有効                             |